一、網路報名注意事項:

1. 請至" GEPT 全民英檢網"填寫報名表,網址 <u>https://reg6.lttc.org.tw/GEPT Exam/</u>,線上報名操 作說明請參閱網頁內相關操作說明有詳細資訊。

| 加入/登入曾員 11 我要                                                                  | 要報名 👌 報名結果蛋                                        | 查詢/繳費資料查詢 📃 准考               | 音證補發列印 Q 成績查詢  日本                                      | 申請成績 | 單/證書 |
|--------------------------------------------------------------------------------|----------------------------------------------------|------------------------------|--------------------------------------------------------|------|------|
|                                                                                |                                                    |                              |                                                        |      |      |
| 團體經辦人、而                                                                        | 🍯 最新報名                                             | 日程表                          |                                                        |      |      |
| 專區 🛄                                                                           |                                                    |                              |                                                        |      | _    |
|                                                                                |                                                    |                              |                                                        |      |      |
|                                                                                | ◆ 初試                                               |                              |                                                        |      |      |
| ■網路報名首頁                                                                        | ◆ 初試<br>級數                                         | 測驗日期                         | 報名期間                                                   |      |      |
| ■網路報名首頁<br>■ 申請會員帳號問與答                                                         | ◆ 初試<br>級數                                         | 測驗日期<br>103年10月18日(週六)       | 報名期間<br>103年8月5日(週二) 09:00                             |      |      |
| <ul> <li>網路報名首頁</li> <li>申請會員帳號問與答</li> <li>聽讀(初試)/一日考網路報名操<br/>作設田</li> </ul> | <ul> <li>◆ 初試</li> <li>級數</li> <li>初級初試</li> </ul> | 測驗日期<br>103年10月18日(週六)<br>加場 | 報名期間<br>103年8月5日(週二) 09:00<br>至<br>103年8月24日(週日) 24:00 | 公告   | 己截止  |

2. 登入全民英檢網站會員,沒有會員者請先加入會員。

● 加入會員前:

A. 高中生請事先準備個人大頭照電子檔與掃描或拍下身分證/期限內之護照(擇一即可)
 B. 國中生請事先準備個人大頭照電子檔與掃描或拍下健保卡/身分證/期限內之護照(擇一即可)

| 電子郵件        |         | 會員                  |
|-------------|---------|---------------------|
| 登入密碼<br>驗證碼 |         |                     |
| <b>\$</b>   | 9 @ 🤨   | G                   |
| 驗證碼不        | 分大小寫 [] | <mark>〔新產生</mark> ] |
| 加入會員        | 忘記密碼    | 會員中心                |

3. 報名方式請選擇"團體報名",同意寄送成績報告

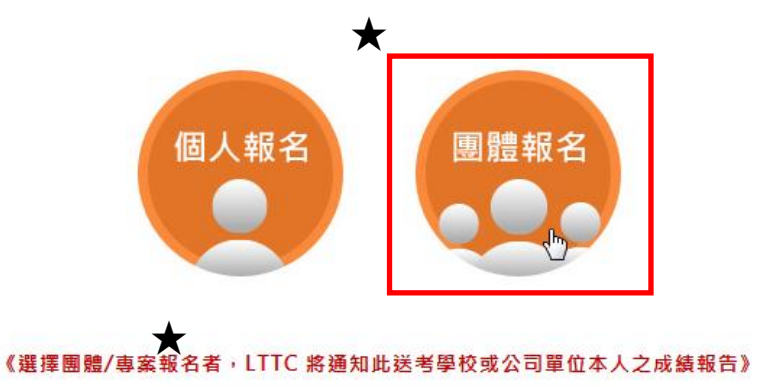

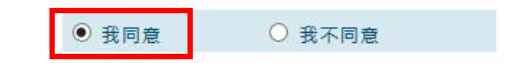

如有任何疑問,請洽文創處國發組 331、332

4. 學校、機構團體代碼填入" 061313",身分請點選國中生、高中/職生並填入班級"

| ★ 圜雜代碼:                                 |                                               |
|-----------------------------------------|-----------------------------------------------|
|                                         | '團體/專業報名」者                                    |
| 趙骥揮以下身分填入班名:                            | 需填寫團體/專案代碼資料                                  |
| 〇 國中生                                   | · 噴年級 旺名 · 例 : 圖一〇                            |
|                                         |                                               |
| ○ 喬中/職生                                 | ·喷·动班名,例:701、英二甲                              |
| <ul> <li>高中/職生</li> <li>技專院校</li> </ul> | 項目 銀班名,例:701、英二甲<br>填學號+系所班名,例:A123456789时税一乙 |

## 5. 繳費方式請選擇 "列印繳費單"

| 列印繳費單                                                     |                                           |
|-----------------------------------------------------------|-------------------------------------------|
| 超商代收                                                      |                                           |
| <ul> <li>無支付超商NT\$10代收手續費</li> <li>諸備妥印表機列印做款單</li> </ul> |                                           |
| 郵局代收                                                      | 成頁記思                                      |
| ■ 需支付鄞局NT\$10代收手續費                                        |                                           |
| ■ 購備妥印表機列印繳款單                                             | 請列印「報名費約款單」,並於謝費完成後三工作日至謝費查詢專區查<br>詞謝數結果! |
| ATM轉帳邀費                                                   |                                           |
|                                                           | 確定                                        |
| ■ 需支付籍帳手續費(費用依告發卡銀                                        |                                           |

6. 請列印出報名表,請班代表以班為單位於指定時間將費用與報名表繳交至聯合服務中 いい。

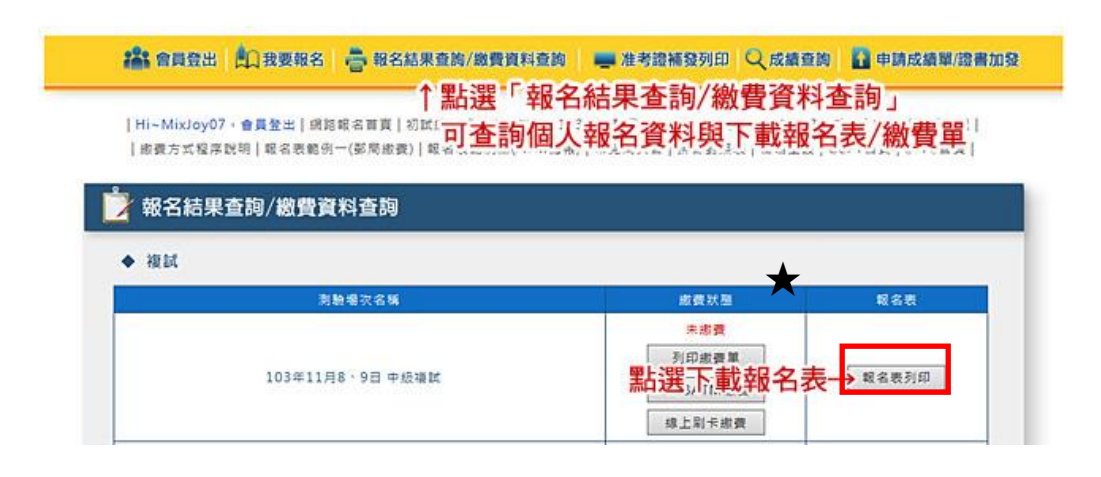

- 注意:
  - 1. 若校內收件已截止, 英檢官方報名尚未截止, 請攜帶報名表至超商繳費(多十元手續費)

後,確認報名表是否有填寫團體代碼,若未填寫團體代碼,於官方截止報名前繳交報 名表至文創處,文創處將協助處理。

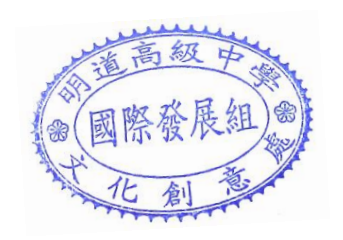

如有任何疑問,請洽文創處國發組 331、332